## 上海商学院实验室安全准入教育系统

## 使用手册

为强化师生安全责任意识,丰富师生安全保护知识,防止和减 少实验室安全事故发生,现启用上海商学院实验室安全准入教育系 统。学校将组织学生进行线上实验室安全教育和考试,成绩合格后 才可进入实验室学习。具体课程学习时间及考试时间另行通知。

## 一、如何登录系统

### 登录方式一: pc 端登录系统

1. 输入网址 <u>http://sbs.las.chaoxing.com</u>,自动跳至平台:

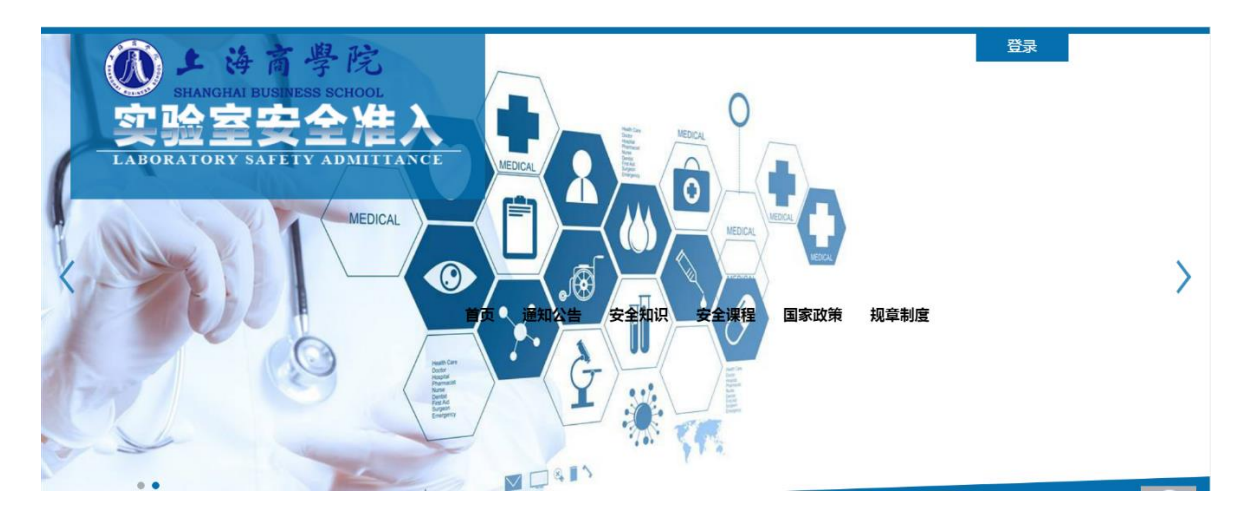

2. 在上图所示的界面中,点击右上角"登录"按钮,输入用户名
 (默认学号)和密码(默认 s654321s),系统自动跳转至初始化密码
 页面,设置新密码后直接跳至个人空间。

## 用户登录

| 手机号/账号                          |  |
|---------------------------------|--|
| 密码 応辺密明?                        |  |
| 请输入右边的回收数字 资 <sup>7</sup> 5 看不清 |  |
|                                 |  |

**注**: 若输入的用户名和密码不正确,点击"登录"按钮后,系统 会提示重新登录,若忘记密码,则点击"忘记密码"。

 可填写绑定邮箱,通过绑定邮箱或手机号自动找回,填写邮箱 或手机号、证码后设置新密码。若没有设置绑定邮箱,可联系管理员 进行人工找回。

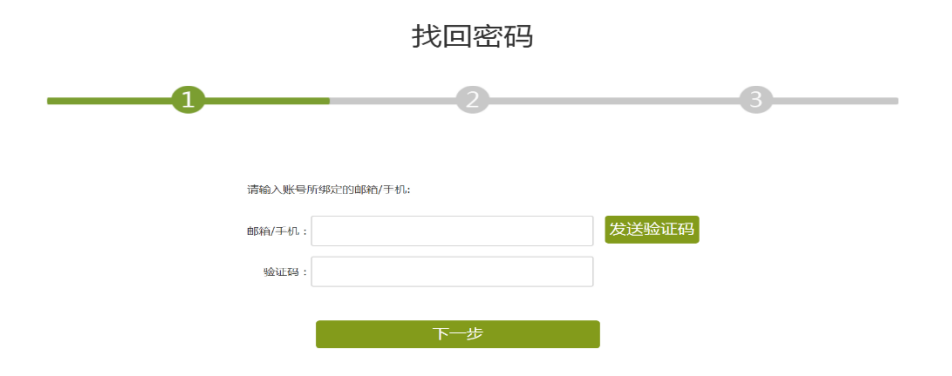

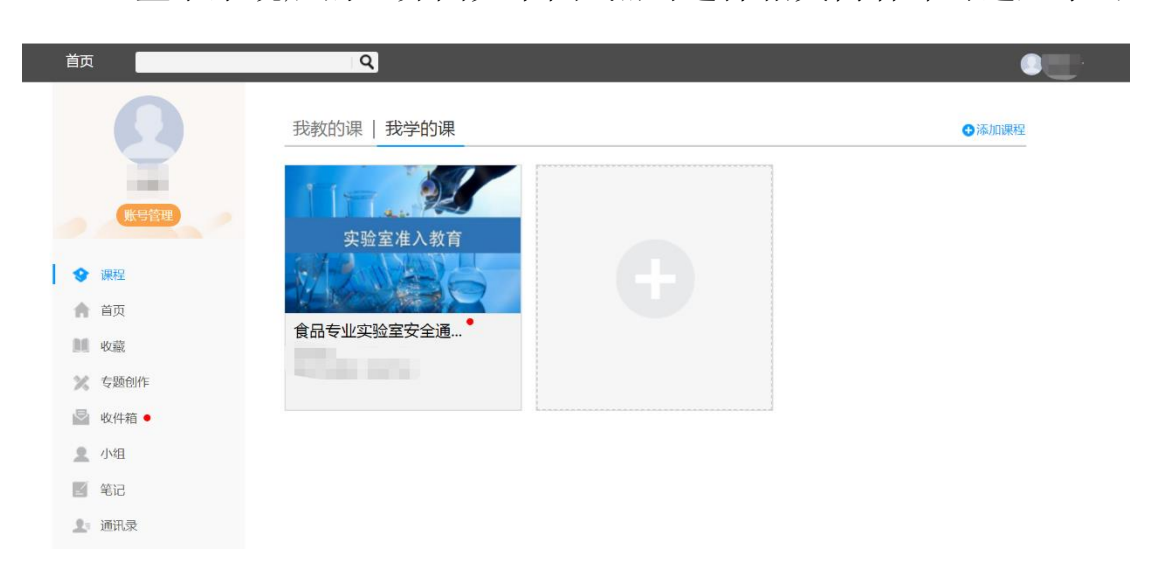

4. 登录系统后的主界面如下图, 点击选择相关内容即可进入学习

## 登录方式二: 手机端登录

目前,超星学习通支持 Android 和 iOS 两大移动操作系统。下载 安装超星学习通前,请确定您的设备符合系统要求。可以通过以下途 径下载安装超星学习通:

1. 扫描下面的二维码,转到对应链接下载 App 并安装(如用微信 扫描二维码请选择在浏览器打开)。

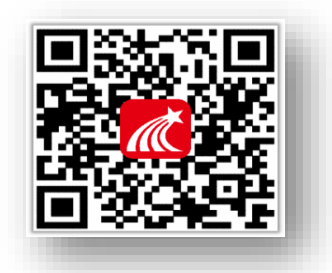

2. 移动设备浏览器访问链接: <u>http://app.chaoxing.com/</u>, 下载 并安装 App。

3. 应用市场搜索"学习通",下载并安装。

注意: Android 系统用户通过 2 和 3 两种方式下载安装时若提示"未知应用来源",请确认继续安装; iOS 系统用户安装时若提示"未受信任的企业级开发者",请进入设置-通用-描述文件,选择信任 Beijing Shiji Chaoxing Information Technology Development Co., Ltd.。

4. 下载并安装好后,打开学习通 App,显示页面如下。

选择最下面其它登录方式,按照要求输入学校名称、学号、密码 (默认 s654321s)后,点击进入课程或更多便可看到相关学习内容。

| 登录    |         | ~     |  |
|-------|---------|-------|--|
| 新用户注册 | 手机验证码登录 | 机构登录  |  |
|       |         | 学校/单位 |  |
|       |         | 学号/工号 |  |
|       |         | 密码    |  |
|       |         |       |  |
| 其它登录》 | ちまた     | 登录    |  |

#### 备注:第一次登录可用学号登录,为方便操作,绑定手机号后,下次可直接用手机号登录

| 我                                   | く 账号管理 く                 | <sup>手机号验证</sup> 登录      |
|-------------------------------------|--------------------------|--------------------------|
| ● 目標傳 ◆ ★☆ 駅分773 >                  | 头像 🎼 >                   | 13716437245              |
| 7 待办事项 >                            | 姓名 吕伟伟                   | 10 E2 E6 971 who readown |
| • 课程 >                              | 性别 女 > +86 ≥ m + 8       | 空谷を加める                   |
| 收藏 >                                | 描述 教务销售部\江苏 > 验证码        | 获取验证词 登录                 |
| 1/组 >                               | 道请码 myh7038 图录           |                          |
| ④ 签记本 >                             | <b>手机号</b> 13716437245 > | 完成 #7107~1833            |
| ==                                  | <b>单位</b> 测试1385新组织架构 >  |                          |
| Am                                  | 学习档案 >                   |                          |
| 🕞 设置 🔰 🔪                            | <b>钱包</b> 12.62元 >       | 其他登录方式                   |
| 电脑端: i.chaoxing.com                 | in was a                 |                          |
| ☆ ○ ビ <u>▲</u><br>前原 消息 宅记 <u>3</u> | 480.0139.76              |                          |
| 上十人工计会                              |                          | 미국 10 미 양 크              |
| 点击个人头像                              | 绑定手机号                    | 用于机亏贫求                   |

# 二、如何考试

特别提醒:考试严禁作弊,后台实时监控考试页面是否有退出行为。

# 考试方式一:手机端

1. 在考试规定时间内,完成课程任务点 95%及以上方可参加考试。
 学生在手机端"消息"的收件箱中和"课程"中收到相关考试消息。
 如图所示:

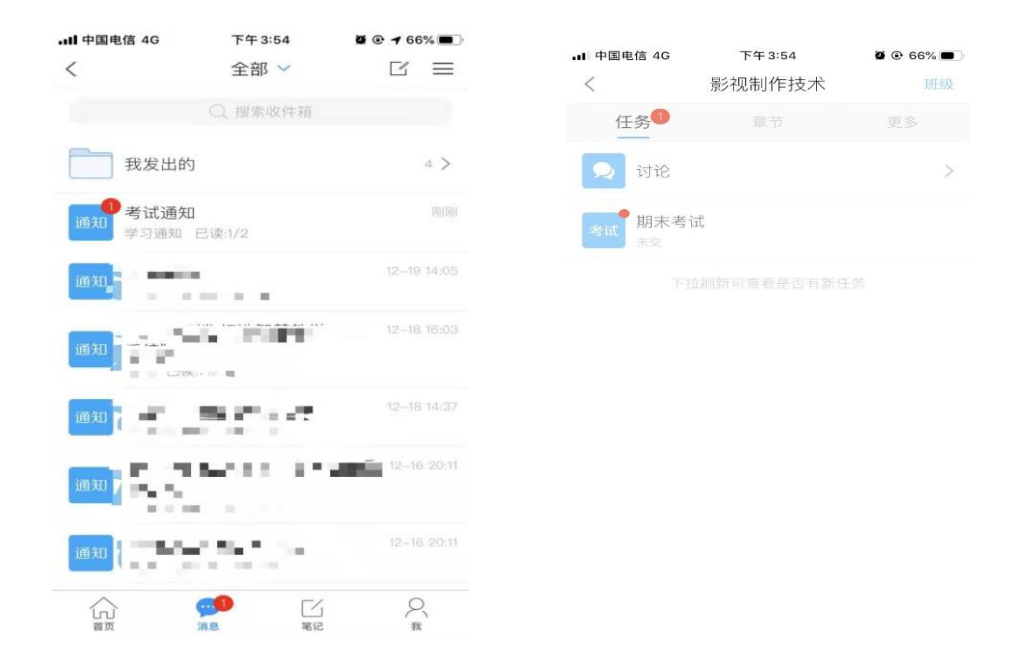

2. 以收"通知"收件箱为例,界面步骤如下:

第一步:打开收件箱收到的考试通知邮件,点击"我已阅读", 开始考试

| 🔤 🖬 🖨 🧰                                                                                                    |
|----------------------------------------------------------------------------------------------------|
| < 上海高学院实验室安全准入考试                                                                                                    |
| 考试课程:                                                                                                    |
| 上海商学院实验室安全准入教育课程                                                                                                    |
| 考试时间: 10-20 11:46 至 11-30 00:00                                                                                                    |
| 答题时长: 60分钟                                                                                                    |
| 本试卷共包含80道题目,其中判断题30道,单选题<br>30道,多选题20道。                                                                                             |
| 考试说明:<br>1、请不要中途离开考试界面,离开或退出考试<br>界面会继续计时。<br>2、请将手机调至免打扰模式,避免来电引起考<br>试中断。确保手机有充足电呈或接入电源。<br>3、考试时间截止或答题时间结束,如果处于答<br>题页面,将自动提交试卷。 |
| ✓ 我已阅读并同意                                                                                                    |
| 继续考试                                                                                                    |
|                                                                                                    |

# 第二步:开始答题

| .11 中国    | 电信 4G  | 下午 3:55     | 0 🕑 66% 🔳 |
|-----------|--------|-------------|-----------|
| <         |        | 期末考试        |           |
| () 3      | 5:46   |             | 整卷浏览      |
| 一.多       | 选题(5题, | 20.0分)      |           |
| 1、<br>分镜: | 头脚本的撰写 | 格式通常有( )。   |           |
| A         | 提纲式    |             |           |
| В         | 标题式    |             |           |
| С         | 故事板    |             |           |
| D         | 表格式    |             |           |
|           |        |             |           |
|           |        | 1/35<br>答题卡 | 下一题 >     |

第三步:点击右上角"整卷浏览"可检查所有试题答题情况,并 可进行修改答案。

| ・・・・・・・・・・・・・・・・・・・・・・・・・・・・・・・・・・・・ | 下午3:55<br>期末考试 | <b>2 @ 66% ()</b> | .III 中国电信 🗢<br>〈   | 下午4:01<br>期末考试  | <b>@</b> 63% 🔳 |
|--------------------------------------|----------------|-------------------|--------------------|-----------------|----------------|
| 35:46                                |                | 整卷浏览              | 30:22              |                 | 交卷             |
| 一.多选题(5题                             | 页,20.0分)       |                   | 1、<br>分镜头脚本的打      | 巽写格式通常有( )。     | ,              |
| 1、<br>分镜头脚本的排                        | 巽写格式通常有( )。    | 2                 | A. 提纲式             |                 |                |
| ▲ 提纲式                                |                |                   | B. 标题式             |                 |                |
| ₿ 标题式                                |                |                   |                    |                 |                |
| C 故事板                                |                |                   | C. 故事板             |                 |                |
| D 表格式                                |                |                   | D. 表格式             |                 |                |
|                                      |                |                   | 我的答案: AB           | CD              | 修政否案           |
|                                      | 1/35<br>答题卡    | 下一题 >             | 2、编辑软件的<br>行以下处理。( | ]<br>初初初初初<br>1 | 入的素材进          |

第四步:点击下方"答题卡"可对整个试卷进行浏览,检查未做的题目,快速定位某一道题目。

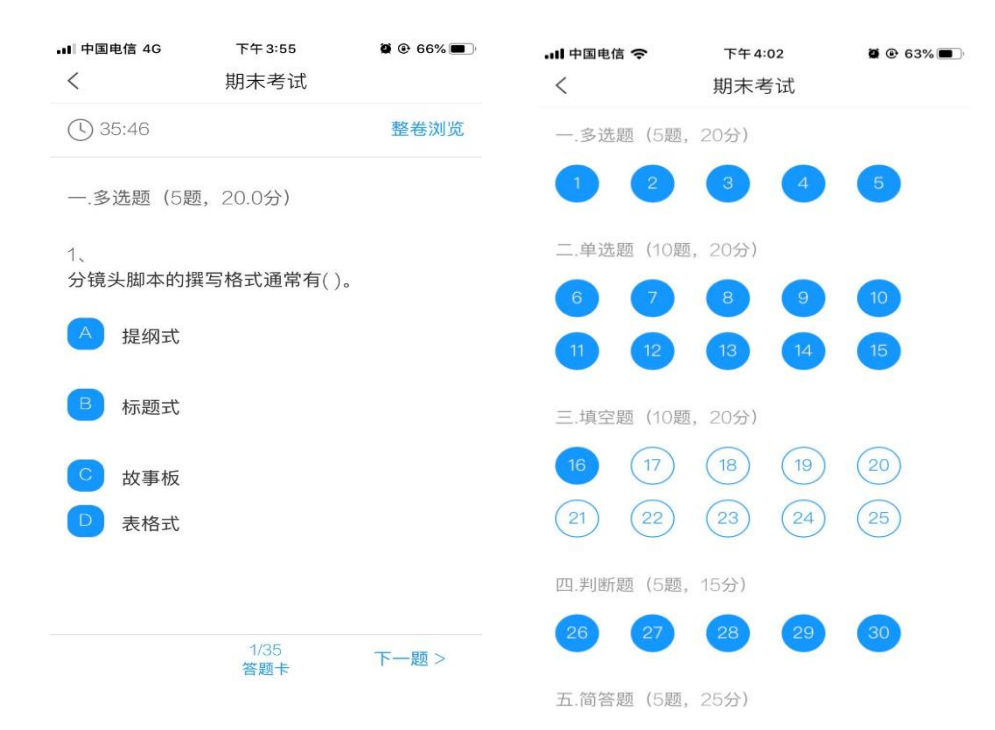

第五步:完成考试点击右上角进行交卷,确定交卷后,答案不可 更改。

|                  |                  |                | 💵 中国电信 🗢 | 下午4:02       | 🖉 💽 63% 🔳 |
|------------------|------------------|----------------|----------|--------------|-----------|
| 내 中国电信 🗢         | 下午4:02           | <b>@</b> 63% 🔳 | <        | 期末考试         |           |
| <                | 期末考试             |                |          |              |           |
| () 29:49         |                  | 交卷             |          |              |           |
| 一.多选题(5匙         | 图, 20.0分)        |                |          |              |           |
| 1、<br>分镜头脚本的排    | 巽写格式通常有( )。      |                |          | 待老师批阅,用时 6分1 | 2秒        |
| A. 扌 您还有         | 有未做完的试题,确<br>交吗? | 认提             |          |              |           |
| 取<br>B. <b>办</b> | 肖确知              | <del>د</del>   |          |              |           |
| C. 故事板           |                  |                |          |              |           |
| D. 表格式           |                  |                |          | 查看试卷详情 >     |           |
| 我的答案: AB         | CD               | 修改答案           |          |              |           |

第六步:提交后可以看到考试成绩,满分100分,成绩90分及以上为及格,考试机会共5次,系统自动记录最高成绩。

特别提醒:考试过程中不得退出考试,下拉快捷页面也不可以,后台会对所有学生考 试中进行监测。

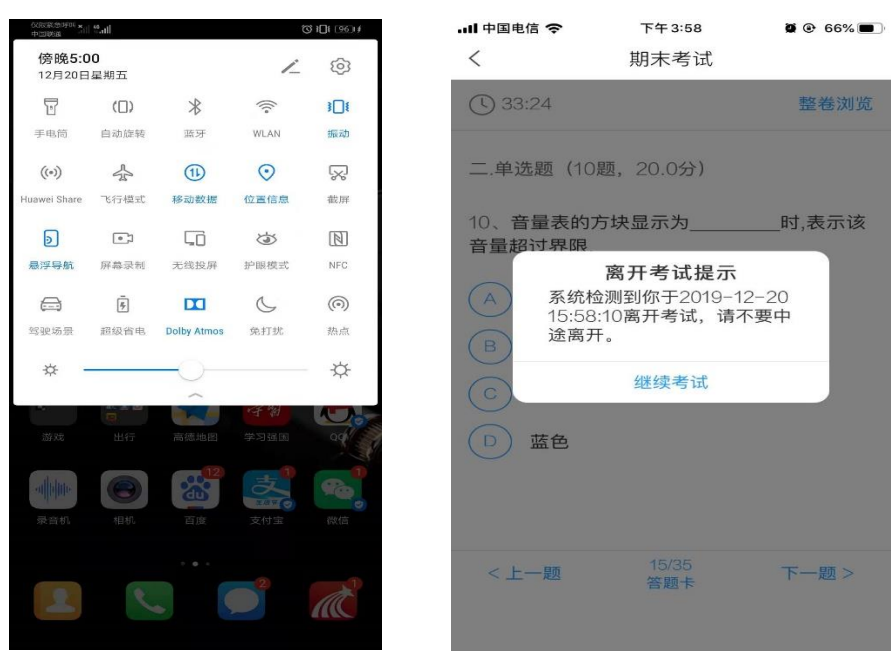

## 考试方式二:电脑端

第一步:在考试规定时间内,完成课程任务点95%及以上方可参加考试。学生在电脑端登录后"收件箱"中收到"考试通知"或"课程"中收到相关考试消息。如图所示:

| 首页                                                             | Q                         |             |           |                                                                                                    |           |
|----------------------------------------------------------------|---------------------------|-------------|-----------|----------------------------------------------------------------------------------------------------|-----------|
| 食品专业实验室安全通                                                     | 识课程 课程课价                  | 首页 任务       | 统计 资料     | 料 通知 作业                                                                                                    | 考试 讨论     |
|                                                                | 您有1条末读的消息                 |             | 5         | ×                                                                                                    |           |
| ● 待完成任务点                                                       | 学习通知 炭太子 2019-12-23 13:47 |             |           |                                                                                                    |           |
|                                                                | 考试通知<br>课程名称:食品专业实验室…     |             |           |                                                                                                    |           |
| 〈 第1章 第1章 实验室辐射安全                                              |                           |             |           | -                                                                                                    |           |
| 1.1 核气辐射显磁知识                                                   |                           |             |           |                                                                                                    |           |
| 1.3 福州事故分级                                                     |                           |             |           | and the second second sec |           |
| 1.4 放射性废物的处理<br>1.5 常以晶射仪器及防护                                  |                           |             |           | C+                                                                                                    |           |
| 1.6 激光实验室安全<br>1.7 常节调制                                        |                           |             |           | 1                                                                                                    |           |
|                                                                |                           |             |           | 3                                                                                                    |           |
| 2.1 化学化工类实验室安全概述                                               | 1                         |             |           | <b>哉,快去发表一</b>                                                                                                    | -个吧!      |
| <ol> <li>2.2 化学品的分类、危害与管理</li> <li>2.3 常用化学化工实验装置设施</li> </ol> | =/75/PQ                   | ŏ           |           | - 10 March 10                                                                                                    |           |
| 2.4 化学化工实验题发表改与防制                                              | n.                        | 0           |           |                                                                                                    |           |
| 首页                                                             | 9                         |             |           |                                                                                                    |           |
|                                                                |                           |             |           |                                                                                                    |           |
|                                                                | 7201-00/2-02              |             | ~         | m = (interter                                                                                                    |           |
|                                                                | WINDER HAR                |             |           | The second                                                                                                    |           |
| HK HIS STOLEN                                                  |                           |             |           |                                                                                                    | 批量编辑      |
|                                                                | 建冷山的                      |             |           |                                                                                                    | 10>       |
| ◆ 课程                                                           | · 考试通知                    |             |           |                                                                                                    | 55分钟前     |
| 🏫 首页                                                           | 发送人:学习通知   已读:3/3         |             |           |                                                                                                    |           |
| ● 452. 新闻                                                      |                           |             |           |                                                                                                    |           |
| ≫ 右顾创作:                                                        |                           |             |           |                                                                                                    |           |
|                                                                |                           |             |           |                                                                                                    |           |
|                                                                |                           |             |           |                                                                                                    |           |
|                                                                |                           |             |           |                                                                                                    |           |
|                                                                |                           |             |           |                                                                                                    |           |
|                                                                |                           |             |           |                                                                                                    |           |
| 第二先,占っ                                                         | も讲λ"我的考试                  | 式"、按        | 昭老计       | 代要求讲                                                                                                    | 行差试.      |
|                                                                |                           |             |           |                                                                                                    | 13 3 124. |
|                                                                |                           |             |           |                                                                                                    |           |
| 首页                                                             | Q.                        |             |           |                                                                                                    |           |
| 会日去业实验会安全海道                                                    |                           | **** /**    | (de) 1 Mr |                                                                                                    |           |
| 良田专业关弛至女主通问                                                    |                           | 自贝 1195     | 97017 页   | (주ት J电자니 1F의                                                                                                    | 2 写瓜 闪化   |
|                                                                |                           |             |           |                                                                                                    |           |
| HISTORY                                                        |                           |             |           |                                                                                                    |           |
| 实验室安全准入考试(                                                     |                           |             |           |                                                                                                    |           |
| 考试时间: 2019-12-23 13:46 至 20                                    | 19-12-24 13:46            |             |           |                                                                                                    |           |
| 考试状态:待做                                                        |                           |             |           |                                                                                                    |           |
|                                                                | 3451-P                    |             |           |                                                                                                    |           |
|                                                                | -STIL                     |             |           |                                                                                                    |           |
|                                                                |                           |             |           |                                                                                                    |           |
|                                                                |                           |             |           |                                                                                                    |           |
|                                                                |                           |             |           |                                                                                                    |           |
| 苦市                                                             |                           |             |           |                                                                                                    |           |
|                                                                |                           |             |           |                                                                                                    |           |
| 食品专业实验室安全通道                                                    |                           | 首页 任务       | 予 统计 资    | 翻 通知 作い                                                                                                    | 业 考试 讨论   |
|                                                                |                           |             |           |                                                                                                    |           |
| 我的考试   待批考试                                                    |                           |             |           |                                                                                                    |           |
|                                                                |                           |             |           |                                                                                                    |           |
| 实验室安全准入考试(                                                     |                           |             |           |                                                                                                    |           |
| 考试时间:2019-12-2313:46 至 2                                       | 019-12-24 13:46           |             | ×         |                                                                                                    |           |
| 考试状态:待做                                                        | 请选择网络状况较好                 | 时进行考试。考试开始后 | ,         |                                                                                                    |           |
|                                                                | 请不要点击试卷以外                 | ▶≥域,以免考试中断。 |           |                                                                                                    |           |
|                                                                | 请输入验证码                    | SAMAM TATA  |           |                                                                                                    |           |
|                                                                |                           |             |           |                                                                                                    |           |
|                                                                | الا                       | 入考试         |           |                                                                                                    |           |
|                                                                |                           |             |           |                                                                                                    |           |
|                                                                |                           |             |           |                                                                                                    |           |
|                                                                |                           |             |           |                                                                                                    |           |

成绩考试合格者方可进入实验室参加实验教学活动,考试合格者 将发放合格证书。

| 教育合                                     | 格证书                 |
|-----------------------------------------|---------------------|
| 69/5                                    | New 1               |
| ~~~~~~~~~~~~~~~~~~~~~~~~~~~~~~~~~~~~~~~ |                     |
| . ** +;                                 |                     |
|                                         |                     |
|                                         |                     |
| 考试得分                                    | _) +                |
|                                         |                     |
| nert, chaoi ling, cu                    | e/emetacionettifica |
|                                         | 。学号:<br>一一<br>考试得分  |